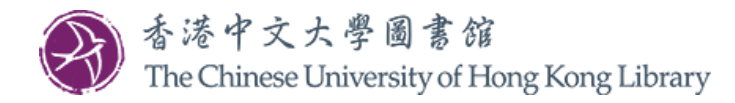

## Online payment by credit card (How to)

1. Log in to "My Library Record" on the Library Homepage (What is my login ID and password?)

| Libraries    | Using the Library        | Collections       | Research Support           | Learning Support           | : About the Library      | Help | MY LIE |
|--------------|--------------------------|-------------------|----------------------------|----------------------------|--------------------------|------|--------|
|              |                          | -                 |                            |                            |                          |      | REC    |
|              |                          |                   |                            |                            |                          |      |        |
| LibrarySearc | h   Databases   Journals | ReadingList / Cou | irse Reserves   Exam Paper | rs   Theses & Dissertation | ns   Special Collections |      |        |

2. Click "Pay" under the tab "FINE + FEES"

| Library<br>Search                                                                                                    | JOURNAL A-Z                      | DATABASE<br>SEARCH                                                                              |                                                     | 3 🚺 CUHK Library 👻                                                                                                    |
|----------------------------------------------------------------------------------------------------|----------------------------------|-------------------------------------------------------------------------------------------------|-----------------------------------------------------|----------------------------------------------------------------------------------------------------|
| く My Library Record                                                                                                    |                                  |                                                                                                 |                                                     |                                                                                                    |
| OVERVIEW LOANS REQUESTS (                                                                                                    | ک Fine                           | E + FEES                                                                                        | BLOCKS + MES                                        | SAGES PERSONAL DETAILS                                                                                                    |
| Loans<br>NOTE: There is a 15 minutes grace period for<br>the Course Reserves as well as the short loan<br>items in the Legal Resources Centre.                               | Reque                            | ists<br>hine<br>L.Physically re<br>University Libr<br>Sue<br>Physically rece<br>University Libr | eceived by library<br>ary<br>ived by library<br>ary | Fine + fees<br><i>Current fines balance is 36.00.</i><br><sup>1</sup> Overdue fine<br>Digitizing your collection : public library success<br>Debit 5.00 HKD<br>Fine date: 08-Aug-2019<br><sup>2</sup> Overdue fine<br>Twenty-first century access services : on the fror<br>Debit 5.00 HKD<br>Fine date: 08-Aug-2019 |
| Due: 20-Apr-2020, 22:00<br>University Library UL Z688.5 .R48 2015<br>Caro, Susanne,<br>Due: 20-Apr-2020, 22:00<br>University Library UL Z701.3.D54 C37 2<br>VIEW ALL 8 LOANS | 3<br>張步桃<br>HKALL. F<br>Pick up: | Ready to be ser<br>University Libi                                                              | nt<br>rary                                          | <sup>3</sup> Overdue fine<br>Resources anytime, anywhere : how interlibrary<br>Debit 3.00 HKD<br>Fine date: 16-Jul-2019                                                                                                    |

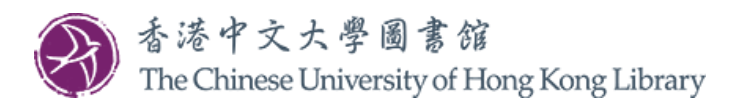

|     | Library<br>Search                                                              | JOURNAL A-Z       | DATABASE<br>SEARCH | BROWSE                   | READING<br>LISTS     |          | 3                 |   | CUHK Library |
|-----|--------------------------------------------------------------------------------|-------------------|--------------------|--------------------------|----------------------|----------|-------------------|---|--------------|
| <,> | My Library Record                                                              | d                 |                    |                          |                      |          |                   |   |              |
| 0   | VERVIEW LOANS RE                                                               | QUESTS <b>A</b>   | FINE + FEES        | BLOCK                    | (S + MESSAGES        | PERSONAL | DETAILS           |   |              |
| Fi  | ne + fees<br>rrent fines balance is 36.00.                                     |                   |                    |                          |                      | Sort by  | Fine Date - Newes | • | ≡≎           |
| 3   | Overdue fine<br>Digitizing your collection : publ                              | ic library succes | s stories / S      | Debit 5.00<br>Fine date: | 08-Aug-2019          |          |                   |   | ~            |
| 2   | Overdue fine<br>Twenty-first century access services : on the front line of ac |                   |                    | Debit 5.00<br>Fine date: | 08-Aug-2019          |          |                   |   | ~            |
| 3   | Overdue fine<br>Resources anytime, anywhere : how interlibrary loan beco       |                   |                    | Debit 3.00<br>Fine date: | HKD<br>16-Jul-2019   |          |                   |   | ~            |
| 4   | Overdue fine<br>Cataloging for school librarians                               | : / Marie Kelsey. |                    | Debit 3.00<br>Fine date: | HKD<br>16-Jul-2019   |          |                   |   | ~            |
| 5   | Overdue fine<br>比特幣: 過去,現在與未來 = Bite                                           | :oin / 李约, 長銃     | [et al.]著.         | Debit 4.00<br>Fine date: | HKD<br>20-Jul-2017   |          |                   |   | ~            |
| 6   | ILL Photocopies                                                                |                   |                    | Debit 15.0<br>Fine date: | 0 HKD<br>04-Feb-2017 |          |                   |   | ~            |
| 7   | Damaged item fine                                                              |                   |                    | Debit 1.00<br>Fine date: | HKD<br>23-Feb-2016   |          |                   |   | ~            |
|     | ay                                                                             |                   |                    |                          |                      |          |                   |   |              |

3. You will be directed to the CUHK Library Online Payment system.

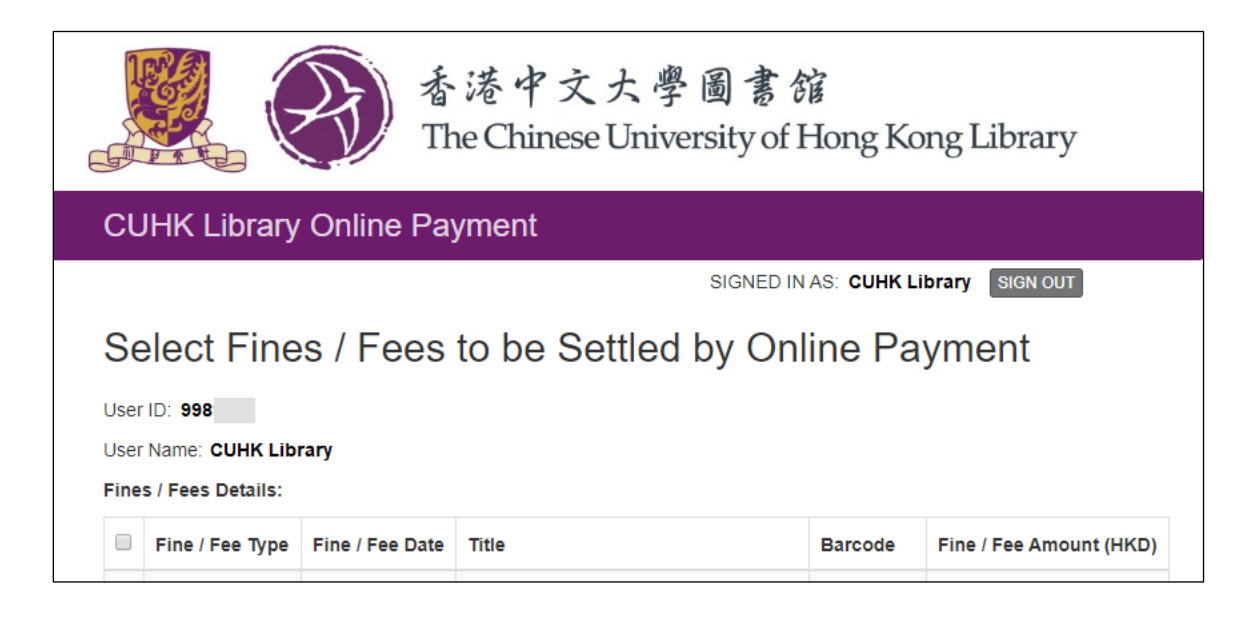

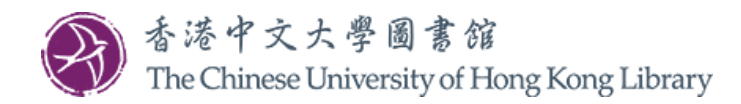

- 4. Select the fines / fees to be settled <u>OR</u> leave it as it is (i.e. all fines / fees selected)
- 5. Click "Submit"

| CUHK Library Online Payment |                                     |                               |                                                                                                    |             |                         |  |  |  |
|-----------------------------|-------------------------------------|-------------------------------|----------------------------------------------------------------------------------------------------|-------------|-------------------------|--|--|--|
|                             |                                     |                               | SIG                                                                                                    | GNED IN AS: | CUHK Library SIGN OUT   |  |  |  |
| Ser<br>Iser                 | Name: CUHK Lin<br>s / Fees Details: | es / Fees<br><sup>brary</sup> | to be Settled by Online Payment                                                                                                    | t           |                         |  |  |  |
| e                           | Fine / Fee Type                     | Fine / Fee Date               | Title                                                                                                    | Barcode     | Fine / Fee Amount (HKD) |  |  |  |
| e                           | Overdue fine                        | 2017-07-20<br>16:49:14        | 比特幣: 過去, 現在與未來 = Bitcoin / 亭約, 長鋏 [et al.]著.                                                                                                    | 004923324   | 4.00                    |  |  |  |
| e                           | Overdue fine                        | 2019-07-16<br>19:25:34        | Resources anytime, anywhere : how interlibrary loan becomes resource sharing / Ryan Litsey.                                                          | 005145487   | 3.00                    |  |  |  |
| 2                           | Overdue fine                        | 2019-08-08<br>09:22:13        | Digitizing your collection : public library success stories / Susanne<br>Caro ; with contributions by Sam Meister, Tammy Ravas, and Wendy<br>Walker. | 005053654   | 5.00                    |  |  |  |
| e                           | Overdue fine                        | 2019-07-16<br>19:25:36        | Cataloging for school librarians / Marie Kelsey.                                                                                                    | 004944382   | 3.00                    |  |  |  |
| •                           | Overdue fine                        | 2019-08-08<br>09:22:21        | Twenty-first century access services : on the front line of academic librarianship / edited by Michael J. Krasulski, Jr. and Trevor A. Dawes.        | 004900100   | 5.00                    |  |  |  |
| e                           | Damaged Item fine                   | 2017-07-13<br>22:55:38        |                                                                                                    |             | 1.00                    |  |  |  |
| e                           | ILL Photocopies                     | 2017-07-13                    |                                                                                                    |             | 15.00                   |  |  |  |

Payment receipt will be sent to email address in library system. If you want to use another email address, please update the email address in the system at My Library Account and start the online payment process again.

Submit Start Over

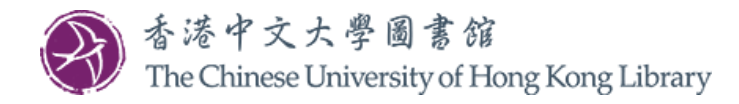

6. Click "Confirm" if the amount shown under "Fine / Fee Amount (HKD)" is correct <u>OR</u> click "Back" if you would like to amend your selection

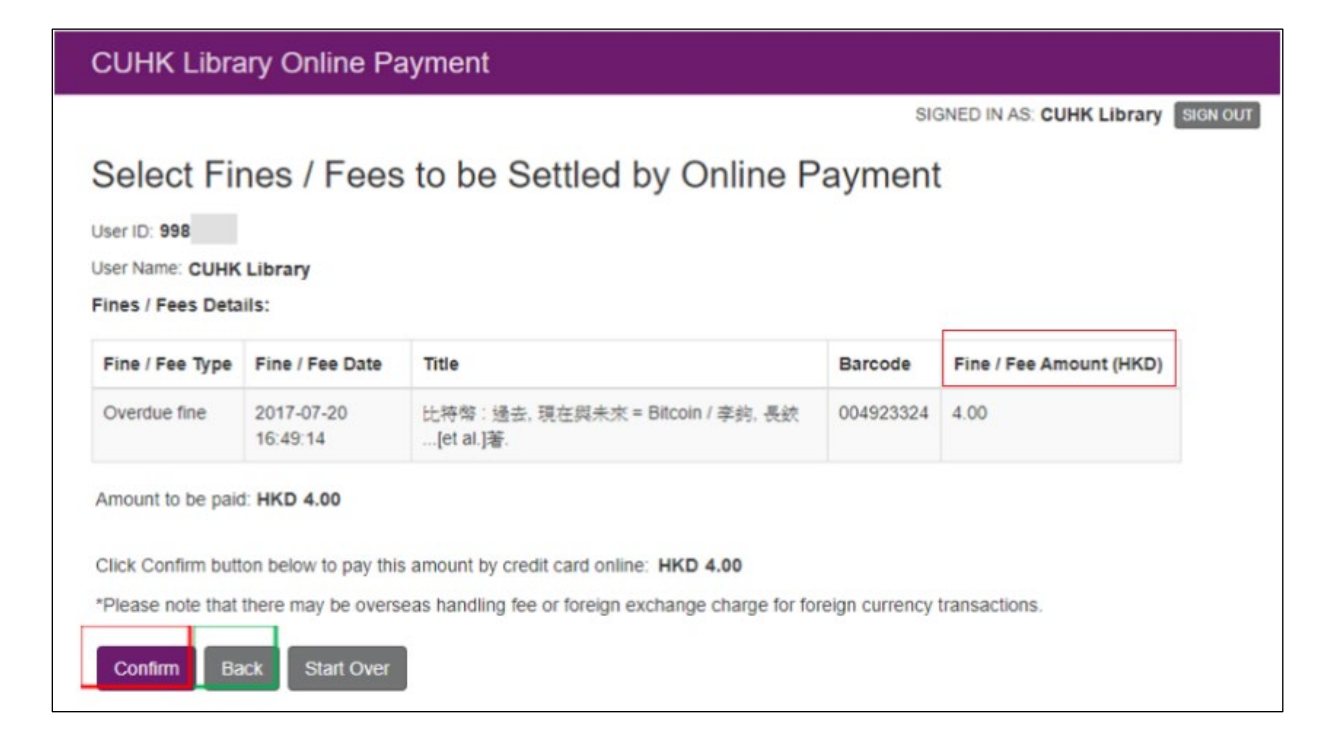

7. Click the card type you would like to use. Only MasterCard, UnionPay and Visa credit cards are accepted

| Amount:                  | HKD 4.00                                      |                                    |
|--------------------------|-----------------------------------------------|------------------------------------|
| Merchant                 | CUHK-Library                                  |                                    |
| Invoice Number:          | UL06202003030001                              |                                    |
| Press your payme         | nt method to pay.                             |                                    |
| Card Type                | VISA 🎑                                        | a Par                              |
| Digital Wallet           | 🛑 masterpass >                                |                                    |
|                          | Learn More                                    |                                    |
|                          |                                               | « Cancel, and return to CUHK-Libra |
| You are connected to a S | ecure Payment Page operated by Joint Electron | ic Teller                          |

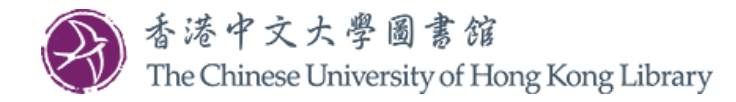

8. Enter your card information and click "Pay Now"

| Amount:<br>Merchant:<br>Invoice Number:   | HKD 4.00<br>CUHK-Library<br>UL06202003030001                |
|-------------------------------------------|-------------------------------------------------------------|
| Card Information                          |                                                             |
| card mormation                            |                                                             |
| Enter your card informa                   | tion.                                                       |
| Card Type: VISA                           |                                                             |
| Credit Card Number:                       |                                                             |
|                                           |                                                             |
| Expiry Date: MM ·                         | YYYY  Card Verification Number: What is this?               |
|                                           |                                                             |
|                                           | Pay Now                                                     |
|                                           |                                                             |
|                                           | « Cancel, and return to CUHK-Librar                         |
|                                           |                                                             |
|                                           |                                                             |
| You are connected to a S<br>Services Ltd. | ecure Payment Page operated by Joint Electronic Teller      |
| Your payment instruction w                | fill be securely transmitted to the bank for authorisation. |
|                                           |                                                             |

9. Click "OK" to confirm the transaction details shown

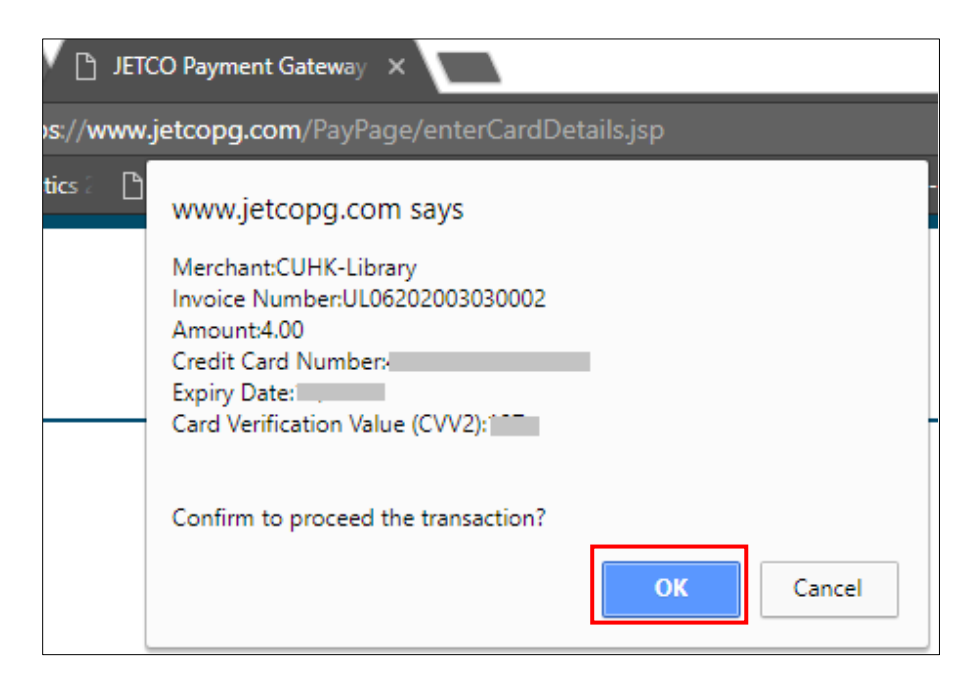

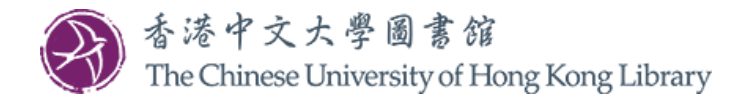

10. Click "Print" if you wish to have a print receipt. A payment receipt will also be sent to your email address registered in your library record automatically

## **CUHK Library Online Payment**

SIGNED IN AS: CUHK Library SIGN OUT

## Payment Receipt

The online payment is successful. The fines / fees in the library system has been settled.

User ID: 998

User Name: CUHK Library

Transaction ID: UL06202003030002

Payment Date and Time: 2020-03-03 18:06:18

Fines / Fees Details:

| Fine / Fee Type | Fine / Fee Date        | Title                                           | Barcode   | Fine / Fee Amount (HKD) |
|-----------------|------------------------|-------------------------------------------------|-----------|-------------------------|
| Overdue fine    | 2017-07-20<br>16:49:14 | 比特幣: 過去, 現在與未來 = Bitcoin / 李鉤, 長鋏<br>[et al.]著. | 004923324 | 4.00                    |

Total Paid Amount: HKD 4.00

| Print Start Over |                                                              |
|------------------|--------------------------------------------------------------|
|                  | Copyright © 2020 The Chinese University of Hong Kong Library |

For enquiry, please contact us at 3943-7305 or email to library@cuhk.edu.hk.